# Kurzweil Tips for Note Taking and How to Read the Web

### Overview:

This document is a guide for you to utilize when you are using Kurzweil. This document is especially important to keep in mind if you have ever struggled with note taking or if you have had difficulties with reading the web. I know when I was in college, I struggled with both, and I remember it used to take me forever to take notes out of my textbook. If this is you right now, do not worry the Disability Resource Center has tips and tricks to make note taking a breeze!

## Tips for Note Taking:

Did you know that you can highlight different concepts in your textbook and then export them to make an outline of your notes and write notes in the book? Please see below with how to do this. Throughout this whole example I will be using the book entitled "A First Look at Communication Theory."

• Here is what your page will look like to get to the highlighters. To do this, you will click the third icon on the left-hand side of the page.

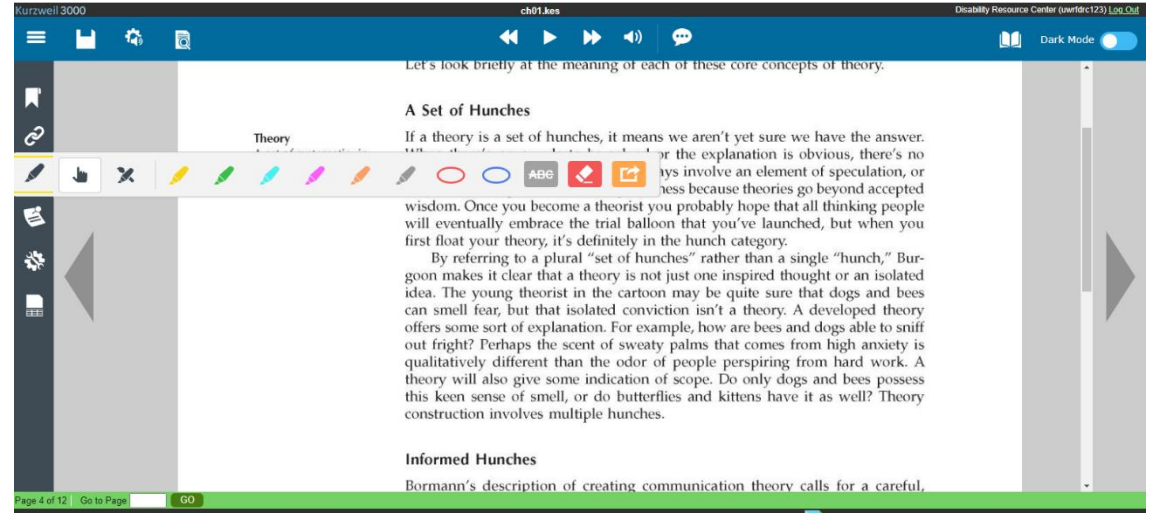

• Here is what your page will look like when it is highlighted.

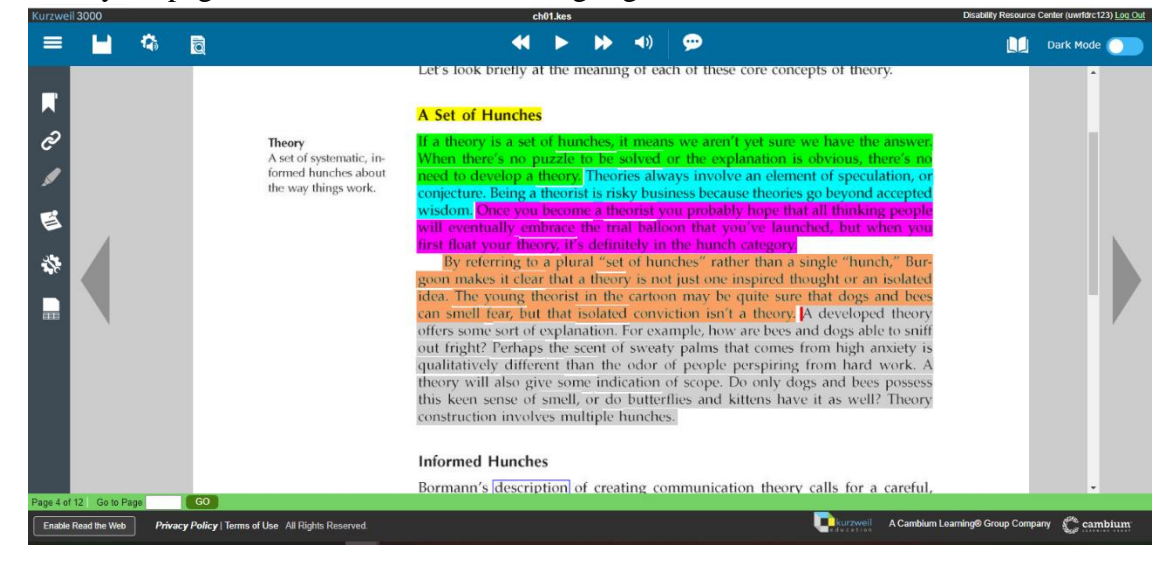

• After you have gone through the whole chapter you will export your highlighted portions to a note outline. To do this, you will click on the orange button that has an arrow on it. When you hover over this button, it will have the text that says, "Extract notes and highlights."

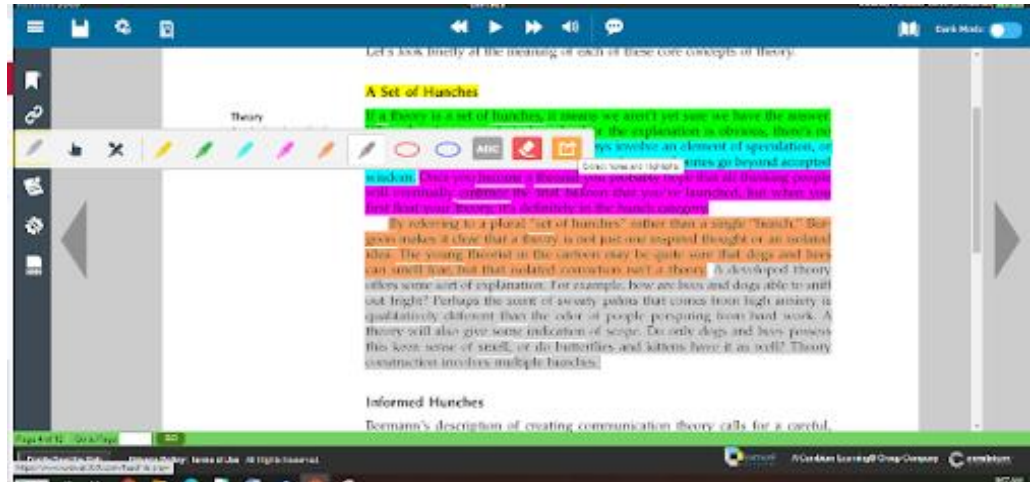

• After you click the button, it will look like this. You will click the button that says "okay."

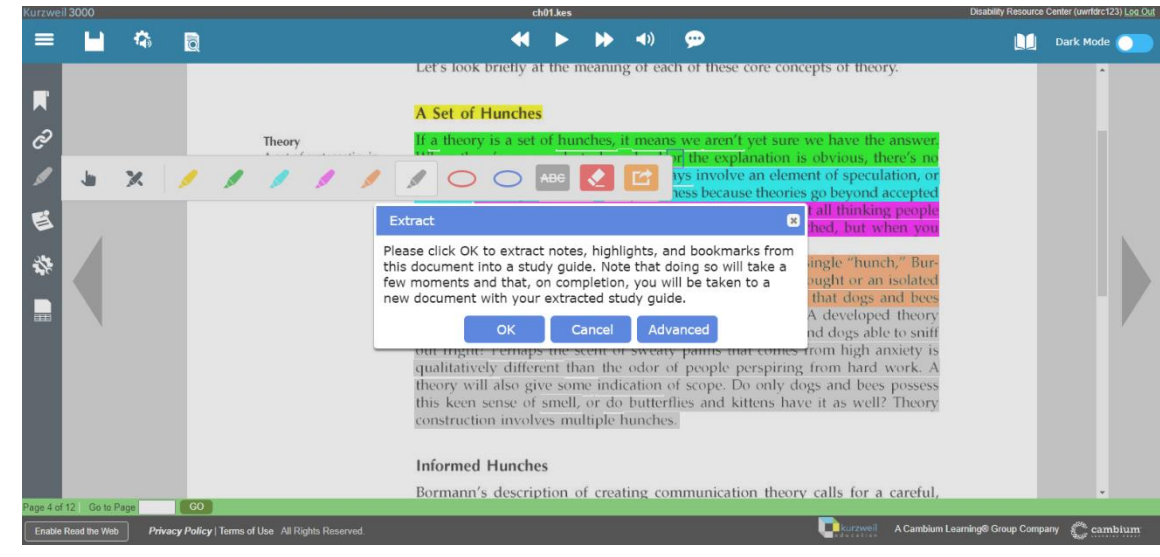

• It will take you to a page that looks like this.

| Kurzweil 3000       | extractedoutline_4.kes                                                                                                    |                                                                                    |                                                                      |                                                                                                    |                                                         |                      | Center (uwharc123) Log Out            |
|---------------------|----------------------------------------------------------------------------------------------------|------------------------------------------------------------------------------------|----------------------------------------------------------------------|----------------------------------------------------------------------------------------------------|---------------------------------------------------------|----------------------|---------------------------------------|
| = 🖬 🍕               |                                                                                                    | < ►                                                                                | ▶ ◄)                                                                 | 9                                                                                                    |                                                         |                      | Dark Mode 🔵                           |
|                     | B / U                                                                                                    |                                                                                    | Times New Roman                                                      | V Font Size V 50                                                                                                 |                                                         |                      |                                       |
| Extracted From:     | :h01.kes                                                                                                    | 1946-102) ***********                                                              | *****                                                                |                                                                                                    |                                                         |                      | ĺ                                     |
|                     | Extracted form User. Disaonity resource Center (a                                                                              | wither(125)                                                                        |                                                                      |                                                                                                    |                                                         |                      |                                       |
| Page 2<br>Page 4    |                                                                                                    |                                                                                    |                                                                      |                                                                                                    |                                                         |                      |                                       |
| I.A Set of Hun      | thes                                                                                                    |                                                                                    |                                                                      |                                                                                                    |                                                         |                      |                                       |
| A. If a ti<br>1.    | eory is a set of hunches, it means we aren't yet sure w<br>Theories always involve an element of speculation, or o             | e have the answer. When<br>onjecture. Being a theori                               | n there's no puzzle t<br>ist is risky business l                     | to be solved or the explanation is obvious,<br>because theories go beyond accepted wisdor                        | there's no need to develop a<br>n.                      | theory.              |                                       |
|                     | a. Once you become a theorist you probably hope hunch category                                                                 | hat all thinking people v                                                          | will eventually embra                                                | ce the trial balloon that you've launched, l                                                                     | out when you first float your                           | theory, i            | t's definitely in the                 |
|                     | (1) By referring to a plural "set of hunches"<br>the cartoon may be quite sure that dogs and                                   | rather than a single "hu<br>bees can smell fear, but                               | unch," Bur- goon mal<br>t that isolated convic                       | tes it clear that a theory is not just one in<br>tion isn't a theory.                                            | ispired thought or an isolated                          | l idea. Th           | ne young theorist in                  |
|                     | (a). A developed theory offers some so<br>anxiety is qualitatively different than t<br>of smell, or do butterflies and kittens | ort of explanation. For ex-<br>ne odor of people perspi<br>have it as well? Theory | xample, how are been<br>iring from hard work<br>construction involve | s and dogs able to sniff out fright? Perhap<br>A theory will also give some indication of<br>s multiple hunches. | is the scent of sweaty palms of scope. Do only dogs and | that com<br>bees pos | nes from high<br>sess this keen sense |
|                     |                                                                                                    |                                                                                    |                                                                      |                                                                                                    |                                                         |                      |                                       |
|                     |                                                                                                    |                                                                                    |                                                                      |                                                                                                    |                                                         |                      |                                       |
| Enable Read the Web | Privacy Policy   Terms of Use All Rights Reserved.                                                                             |                                                                                    |                                                                      | - kurz<br>a dw ca                                                                                                | weil A Cambium Learning® Gr                             | oup Comp             | any 🐔 cambium                         |

• From there, you have many different options of what you would like to do with this. The easiest option that I have found is simply to highlight everything, copy it, and paste it into a word document. After you have done this, you can save the word document.

- If you do not prefer this option, there are many other ways to save your notes.
  - Option one is to save your notes within Kurzweil. To do this, you click the save icon and then click save as and then save it to your **private folder.** I would recommend that you give the document a title, so it is easier to find. I would also recommend that you save it as a "DOCX" file. Once you have saved the document, you can find it in your private folder.

| Fartwei 1060                                                                                                    |                                                                                                    |                                                                                                    | olistali                                      | ding then           |                                                                                                    |                                                                                                    | Distant I                                          | Fease                         | General Doctor                                      |
|----------------------------------------------------------------------------------------------------|----------------------------------------------------------------------------------------------------|----------------------------------------------------------------------------------------------------|-----------------------------------------------|---------------------|----------------------------------------------------------------------------------------------------|----------------------------------------------------------------------------------------------------|----------------------------------------------------|-------------------------------|-----------------------------------------------------|
| = 💾                                                                                                    | e 🛛                                                                                                    |                                                                                                    | -                                             | ID 40               | 9                                                                                                    |                                                                                                    |                                                    |                               | Detita                                              |
| <b>1</b> 11                                                                                                    | Int Exam.                                                                                                    |                                                                                                    |                                               | Testito form        | *   Tardes * 🏐 👹                                                                                                |                                                                                                    |                                                    |                               |                                                     |
|                                                                                                    | Company of the                                                                                                    |                                                                                                    |                                               |                     |                                                                                                    |                                                                                                    |                                                    |                               |                                                     |
|                                                                                                    | 15                                                                                                    | e: Daubility Resource Cooler David                                                                                                    | St(25 **********                              | ********            |                                                                                                    |                                                                                                    |                                                    |                               |                                                     |
|                                                                                                    | Lan 2 Carlett Al                                                                                                    |                                                                                                    |                                               |                     |                                                                                                    |                                                                                                    |                                                    |                               |                                                     |
| 8                                                                                                    | forth Define                                                                                                    |                                                                                                    |                                               |                     |                                                                                                    |                                                                                                    |                                                    |                               |                                                     |
|                                                                                                    |                                                                                                    |                                                                                                    |                                               |                     |                                                                                                    |                                                                                                    |                                                    |                               |                                                     |
| - The second second sec                                                                                                    | Number of Street, Street, Stre                                                                                                    |                                                                                                    |                                               |                     |                                                                                                    |                                                                                                    |                                                    |                               |                                                     |
|                                                                                                    | Being alle ter of Dayles.                                                                                                    | I seek the section are not                                                                                                    | the Dr. work With                             | REAL STREET, SALES  | the set of the nucleon of                                                                                       | Annual Section in the first                                                                                                    | 1000                                               | Contra 1                      |                                                     |
|                                                                                                    | 6. Thirties where another                                                                                                    | an signam of speculation, or one-                                                                                                    | courte Blong + record                         | a solo heread       | cheer Barrier ac beyond secon                                                                                   | the standard                                                                                                    |                                                    |                               |                                                     |
|                                                                                                    |                                                                                                    | The second second second second second                                                                                                    |                                               | The second second   | A DE LOS DE LOS DE LOS DE LOS DE LOS DE LOS DE LOS DE LOS DE LOS DE LOS DE LOS DE LOS DE LOS DE LOS DE LOS DE L | ALC: NO.                                                                                                    |                                                    | -                             | and the second                                      |
|                                                                                                    | STATE OF TAXABLE PARTY.                                                                                                    |                                                                                                    |                                               |                     |                                                                                                    |                                                                                                    |                                                    |                               |                                                     |
|                                                                                                    |                                                                                                    |                                                                                                    |                                               |                     |                                                                                                    |                                                                                                    |                                                    |                               |                                                     |
|                                                                                                    |                                                                                                    |                                                                                                    |                                               |                     |                                                                                                    |                                                                                                    |                                                    |                               |                                                     |
|                                                                                                    |                                                                                                    |                                                                                                    |                                               |                     |                                                                                                    |                                                                                                    |                                                    |                               |                                                     |
|                                                                                                    |                                                                                                    | Private la construire                                                                                                    |                                               |                     |                                                                                                    |                                                                                                    |                                                    |                               |                                                     |
| urzwell 3000                                                                                                    |                                                                                                    |                                                                                                    |                                               |                     |                                                                                                    | Prove training                                                                                                    | isability Re                                       | source Ce                     | nter (uwrldro                                       |
| urzweil 3000<br>Unive                                                                                                    | rsal Library My Accour                                                                                                    | nt • Help                                                                                                    |                                               |                     |                                                                                                    | D                                                                                                    | hisability Re                                      | source Ce                     | nter (uwrldrc<br>Dark Mod                           |
| urzwell 3000<br>Unive                                                                                                    | rsal Library My Accour                                                                                                    | nt + Help                                                                                                    |                                               | _                   |                                                                                                    | Decisi tilutioning                                                                                                    | isability Re                                       | source Ce                     | inter (uwrldad<br>Dark Modi                         |
| Universal Libr                                                                                                    | rsal Library My Accour                                                                                                    | nt • Help                                                                                                    |                                               | _                   |                                                                                                    | Deres Statisty                                                                                                    | NSability Re                                       | source Ce                     | nter (uwrldro<br>Dark Modi                          |
| Universal Libr                                                                                                    | rsal Library My Accour                                                                                                    | nt + Help                                                                                                    |                                               |                     | Google Drive 🔬                                                                                                  | OneDrive 🗥 Bookshar                                                                                                    | Nsability Re                                       | source Ce<br>Computer         | nter (uwrldc<br>Dark Mod                            |
| Universal Libr                                                                                                    | rsal Library My Accoun                                                                                                    | nt + Help                                                                                                    |                                               |                     | Google Drive 🔊                                                                                                  | Creative Construction Construction                                                                                                    | Nsability Re<br>re ) (<br>lookshare                | source Ce<br>Computer         | nter (uwride:<br>Dark Mode<br>Ter (Uyr              |
| Universal Libr                                                                                                    | rsal Library My Accour<br>'ary<br>Ity Resource Center (unriforc                                                                                                    | 123) : private                                                                                                    | During                                        |                     | Google Drive 🔊                                                                                                  | Oračine Carlos Bookshar<br>Los Out of Concine<br>Los Out of Concine                                                                                                    | re ) ( cokshare                                    | Source Ce                     | nter (uwrlder<br>Dark Mode<br>Tim Ur                |
| Universitation<br>Universal Libr<br>Library Home / Disabil                                                                                                    | rsal Library My Account                                                                                                    | 123) / private                                                                                                    | Filter files by name                          |                     | Google Drive 🛕<br>Log Cut of Drive                                                                              | Orachrie Carlos Date Carlos Date Carlos Da | isability Re<br>re 2 cookshare<br>Copy -           | source Ce<br>Computer<br>Move | nter (uvrlat<br>Dark Mod<br>Ter (uvrlat<br>Dark Mod |
| urrwei 3000<br>Universal Libr<br>Library Home / Disabil<br>Mar fiden by name<br>Disability Resource                                                                                                    | rsal Library My Account<br>ary<br>Ity Resource Center (winfdrct<br>e Center (winfdrc123)                                                                                                    | nt - Help<br>123) / private                                                                                                    | Filter files by name<br>student_example_of_nc | tes_chapter_1 docx  | Google Drive 🔊                                                                                                  | OreOnte California<br>Log Out of Chalifornia<br>Unit of Chalifornia<br>Unit of Chalifornia                                                                                                    | re (Copy -)                                        | Source Co<br>Computer         | nter (uwdat<br>Dark Mod                             |
| Library Home / Disabil<br>Library Home / Disabil<br>Pare folders by name<br>Disability Resource<br>Disability Resource<br>Private<br>Query State (Disability Resource)                                                                                                    | rsal Library My Accour<br>'ary<br>Illy Resource Center (unriforc)<br>e Center (unriforc123)<br>n.the.gym_9780730002718                                                                                                    | 123) / private                                                                                                    | Filter files by name<br>student_example_of_nc | otes_chapter_1.docx | Google Drive 🔊<br>Los Cut of Drive                                                                              | Oradhive & Booksha<br>Loo dat d'Ondrine<br>Witte * C                                                                                                    | re 🔊 Copy 🔹                                        | Source Ce<br>Computer<br>Move | nter (uwrlac<br>Dark Mod<br>I I Ur<br>Delete        |
| unreveal stood<br>Universal Libr<br>Library Home / Disabil<br>The folders by name<br>O Disability Resource<br>O Disability Resource<br>O Disability Resource<br>O Disability Resource<br>O Disability Resource<br>O Disability Resource<br>O Disability Resource                                                                                                    | Accour     Ary     My Accour     ary     My Accour     ary     accource Center (umrfdrc1     center (umrfdrc123)     n_the_gym_97807308082718     unders_strategies_97801317                                                                                                    | 123) / private                                                                                                    | Filter files by name<br>student_example_of_nc |                     | Google Drive 🔊                                                                                                  | OreeDrive Com<br>Log Out of ComDrive<br>Write T                                                                                                    | re 🔊 Copy 🔹                                        | Source Ce<br>Computer<br>Move | nter (uvriter<br>Dark Mode<br>Telete                |
| Library Home / Disabil<br>Library Home / Disabil<br>Ref foldes by name<br>Disability Resource<br>4 0_years                                                                                                    | rsal Library My Account<br>ary<br>Ity Resource Center (wirfdrc1<br>e Center (wirfdrc123)<br>n_the_gym_9780736082718<br>studies_strategies_97801317                                                                                                    | 123) / private<br>123) / private<br>22490<br>7780471051284                                                                                                    | Filter files by name<br>itudent_example_of_nc |                     | Google Drive 🔊                                                                                                  | OreOnte Carlos Data Control<br>199 Out of Control<br>Write V                                                                                                    | esablity Re<br>re<br>cookchare<br>Copy =           | Computer                      | nter (uwrlait<br>Dark Mod<br>T 📄 😶                  |
| Universal Libr<br>Universal Libr<br>Universal Libr<br>Disability Resource<br>Disability Resource<br>Disability Resource<br>Disability Resource<br>Disability Resource<br>Disability Resource<br>Disability Resource<br>Disability Resource<br>Disability Resource<br>Disability Resource<br>Disability Resource<br>Disability Resource<br>Disability Resource<br>Disability Resource                                                                                                    | rsal Library My Accour<br>'ary<br>Ity Resource Center (umfdrc1<br>e Center (umfdrc123)<br>n.the_gym_9780736062718<br>studies_strategies_97801317-<br>toduction_to_poilutant_tate_                                                                                                    | 123) i private<br>123) i private<br>12499<br>1780471651284<br>1780471651284                                                                                                    | Filter files by name                          |                     | Google Drive 🔊                                                                                                  | CrueDrive & Bookshar<br>Los Out of Ont of B<br>Write • (                                                                                                    | re Copy +                                          | Computer                      | nter ovvrlac<br>Dark Mod                            |
| Universal Libr<br>Universal Libr<br>Library Home / Disabil<br>Par fiders by name<br>Disability Resource<br>private<br>40_years]<br>a_basic_int<br>a_basic_int<br>a_basic_int<br>a_basic_int<br>a_basic_int<br>a_consej<br>a_consej<br>a_co | rsal Library My Accour<br>'ary<br>Illy Resource Center (uwrfdrct<br>e Center (uwrfdrct23)<br>n.the.gym_9780730082718<br>studies_stratego:97801317<br>troduction_to_pollutant_fate_<br>n_engi6n_language_texching<br>dic_lale_crited_limking_9                                                                                                    | 123) / private<br>123) / private<br>123) / private<br>12499<br>1780471651284<br>Lgr361107684676<br>180525955221                                                                                                    | Filter files by name                          |                     | Georgie Drive \Lambda<br>Log Out of Drive                                                                       | CrasOrive Can Bookshar<br>Leg Out of ConsOrius<br>Use Dut of ConsOrius                                                                                                    | re Copy +                                          | Source Ce                     | nter (uwrlac<br>Dark Mod                            |
| Universal Libr<br>Universal Libr<br>Ubray Home / Disabil<br>Par fides by name<br>Obsibility Resource<br>4 0_years_1<br>6_0_social;<br>6_0_social;<br>6                                                                                                    | rsal Library My Account<br>'ary<br>Ity Resource Center (umrfdrc1<br>e Center (umrfdrc123)<br>n_the_gym_9780736062718<br>studies_strategies_978013171<br>n_english_language_teaching<br>de_to_tes_critical thinking g<br>dat_accommunication, theory, S                                                                                                    | 123) / private<br>123) / private<br>12499<br>1790471051284<br>L9781107684675<br>18052565221<br>170073534305                                                                                                    | Filter files by name<br>tudent_example_of_nc  |                     | Geogle Drive 🔊                                                                                                  | OreOrive A Bookhan<br>Lop Out of Creative<br>Uvite - C                                                                                                    | re 🔊 Copy 👻                                        | source Ce                     | nter (uwdar<br>Dark Mod                             |
| Library Home / Disability<br>Library Home / Disability<br>Total Library Home / Disability<br>Total Library Home / Disability<br>Social Social (Social Control (Social Control (Social                                                                                                    | Trsal Library My Accour ary Iby Resource Center (umfdrc1 arg) by Resource Center (umfdrc123) arg) by Resource Center (umfdrc123) by Resource Center (umfdrc123) by Resource Center (umfdr                                                                                                    | 123) : private<br>123) : private<br>1239 : private<br>12499<br>1780471651284<br>L9781107694676<br>178002365321<br>1780073554305                                                                                                    | Filter files by name<br>tudent_example_of_nc  | otes_chapter_1.docx | Google Drive 🔊                                                                                                  | ConsDrive ConsDrive ConsDr | Reability Ree<br>re Cokshare                       | source Ce                     | nter (wyriac<br>Dark Mod                            |
| Universal Libr<br>Universal Libr<br>Library Home / Disabil<br>Tarfolders by name<br>Disability Resource<br>Disability Resource<br>Disability Res                                                                                                    | rsal Library My Account<br>tary<br>Ity Resource Center (worfdrct<br>Center (worfdrct23)<br>m_the_gm_9780736082718<br>studies_strategies_97601317<br>troductionpolymen_0304726913<br>m_engine_Iniviang_9<br>(_at_communication_theory_f<br>a_f_communication_theory_f<br>a_f_communication_theory_f                                                                                                    | 123) / private<br>123) / private<br>123) / private | Filter files by name<br>student_example_of_nc | tdocx               | Congie Drive A<br>Log Cut of Drive                                                                              | CreeDrive Control Construction                                                                                                    | ve sisability Re<br>ve si (<br>lookshare<br>Copy = | source Co<br>Computer         | nter (uwriae<br>Dark Mod<br>T                       |
| Library Home / Disability<br>Library Home / Disability<br>Turiversal Libr<br>Library Home / Disability<br>Children by name<br>Disability Resource<br>Josephily Resource<br>Josephily                                                                                                    | esal Library My Accou<br>'ary<br>ary<br>a Center (uurfdrc123)<br>in, the_gym_9780736082718<br>studies_strategies_97801317.<br>troduction_to_pollutant_fate_f<br>aofgisanguage_teaching<br>de_to_teac-inical_thinking_<br>g_of_old_men_0394725913<br>ne_for_the_jurth_978180134272                                                                                                    | 123) : private<br>123) : private<br>123) : private | Filter files by name<br>tudent_example_of_nc  | otes_chapter_1.docx | Geogle Drive 🔊<br>Log. Out of Drive                                                                             | CresDrive & Bookenhar<br>Los Out ef Control In<br>Write • (                                                                                                    | ro 🔊 Copy 🗢                                        | source Ce<br>Computer         | nter (ontac<br>Dark Mod                             |
| Library Home / Disabil<br>Disability Home / Disability<br>Library Home / Disability<br>Library Home / Disability<br>Library Home / Disability<br>Disability Resource<br>Orability Resource<br>Orability Resource<br>a_basic_int<br>a_basic_int<br>a_ba                                                                                                    | rsal Library My Accou<br>ary<br>Illy Resource Center (uwrfdrct<br>a Center (uwrfdrct23)<br>a Center (uwrfdrct23)<br>a Center | 123) / private<br>123) / private<br>123) / private | Filter files by name                          | tdocx               | Log Out of Drive                                                                                                | ConsOrive Can Bookshar<br>Log Out of ConsOrie<br>Use Dut of ConsOrie                                                                                                    | re 🔊 Copy 🚽                                        | Source of                     | nter Ganise<br>Dark Mod                             |
| Library Home / Disabl<br>Library Home / Disabl<br>Library Home / Disabl                                                                                                    | esal Library My Accou<br>ary<br>Ity Resource Center (winfdrc1<br>e Center (winfdrc123)<br>m_the_gym_9780736062718<br>studies_strategies_97801311<br>de_to_lies_critical_strategies_97801311<br>de_to_lies_critical_strategies_97801311<br>g_of_od_mem_0304726913<br>ne_for_the_truh_9781691340<br>re_for_the_truh_9781691340<br>re_for_the_truh_9781691340<br>g_rawang_97812055404167<br>f_samper_07802055404167                                                                                                    | 123) / private<br>123) / private<br>123) / private | The files by name<br>itudent_example_of_nc    | xes_chapter_1.docx  | Geogle Drive 🔊                                                                                                  | CreeCrive Control Control Cont | re 🔊 Cookhare                                      | Source Ce                     | nte Curtor<br>Dark Mod                              |
| Library Home / Disabili<br>The folders by name<br>Cibrability Resource<br>Cibrability Resource                                                                                                    | Trani Lubrary My Accou Tary Illy Resource Center (umrfdrc1 a Center (umrfdrc123) a Center (umrfdrc123) b Content (umrfdrc123) b Content (umrfdrc123) b Content (umrfdrc123) b Content (umrfdrc123) c Content (umrfdrc123) c Content                                                                                                    | 123) / private<br>123) / private<br>123) / private | Filter files by name<br>tudent_example_of_nc  | otes_chapter_1.docx | Les Cut et Drive                                                                                                | ConsDirie ConsDirie Bookshar<br>Les Duit d'Ornibre<br>Write • (                                                                                                    | re 🔊 Copy 🔫                                        | Source Cr                     | Dark Mod                                            |
| Library Home / Disabil<br>Library Home / Disabil<br>Trifiders by name<br>Disability Resource<br>Disability Resource<br>a_basic_int<br>a_basic_int<br>a_basic_in                                                                                                    | Trail Library Wy Accou Tary Ity Resource Center (uvrifict1 Center (uvrifict23) Ity Resource Center (uvrifict23) Center (uvrifict23) Ity Center (uvrifict23) Ity Center (uvrif                                                                                                    | 123) / private<br>123) / private<br>123) / private | Filter files by name<br>student_example_of_nc | tdocx               | Log Cut of Drive                                                                                                | CrasOnive Can Dookshar<br>Les Out of ConsOnive<br>Write + (                                                                                                    | re Copy -                                          | Source Ce                     | nter (Antaiz<br>Dark Mod                            |
| Library Home / Disabil<br>Turiversal Libr<br>Universal Libr<br>Universal Libr<br>Curary Home / Disabil<br>Turiver Sal Libr<br>Curary Home / Disability<br>Resource<br>/ Disability Resource<br>/ Disability Resource<br>/ Disabili                                                                                                    | Testal Lubrary  Any Account  Tary  Ity Resource Center (umrfdrc1  Center (umrfdrc123)  In,the_gym_9780730002718  studies_prival_intering_97801371  anglish_language_teaching de_to_lees_prival_thiningg10_dtimen_0304725913  are_for_the_truth_9781681340  are_for_the_truth_9781681340  are_intering_9781111342722  f_assurgPR0_1054491671  f_are_asstem_an_97801318: f_the_words_relingtons_9780                                                                                                    | 123) / private<br>123) / private<br>123) / private | Filter files by name<br>tudent_example_of_nc  | tdocx               | Geogle Drive 🔊                                                                                                  | CrueDrive & Bookshar<br>Los Out of Ontonions<br>Write • (                                                                                                    | re Copy -                                          | Source Ce                     | Delete                                              |

• The other options are to save your notes to Google Drive or OneDrive. You will have to sign into your designated choice and follow the steps.

• Although it will not show up in your outline, you can also add notes to the pages and write on them. This might be helpful if you want to connect a memory to what you already must remember. This may help you remember for the test. To do this, you will click the fourth icon on the left-hand side of the page. Click on the yellow post-it note or the white post-it note and then type in the post-it note. You can move it to wherever you want on the page.

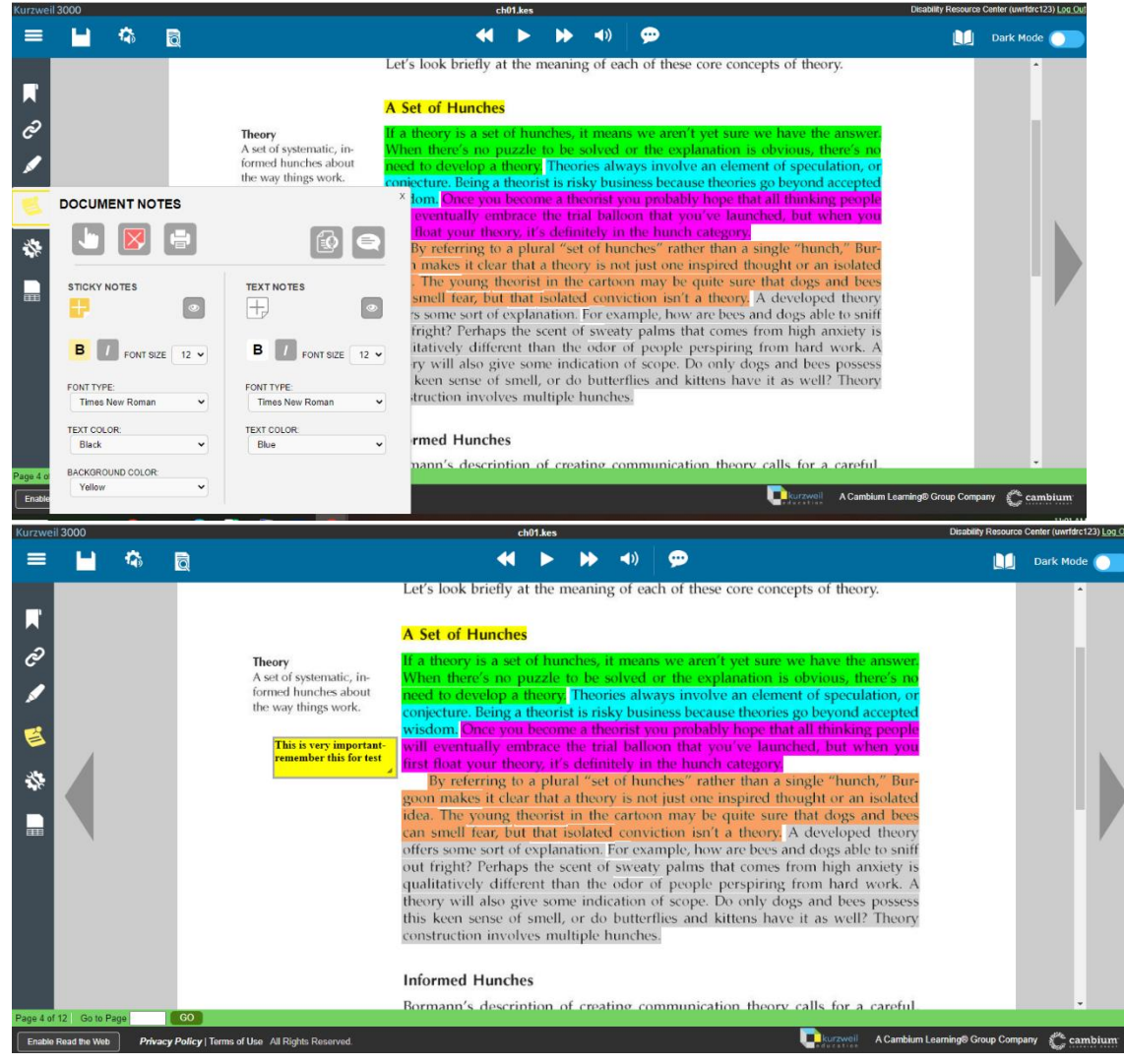

• Lastly, you can write your notes in column form. To do this, you will click the last icon on the left-hand side of the page. Then you will click on the green icon that says, "New column note" After that you can type your notes and then export them and save them just as you did the highlighted notes.

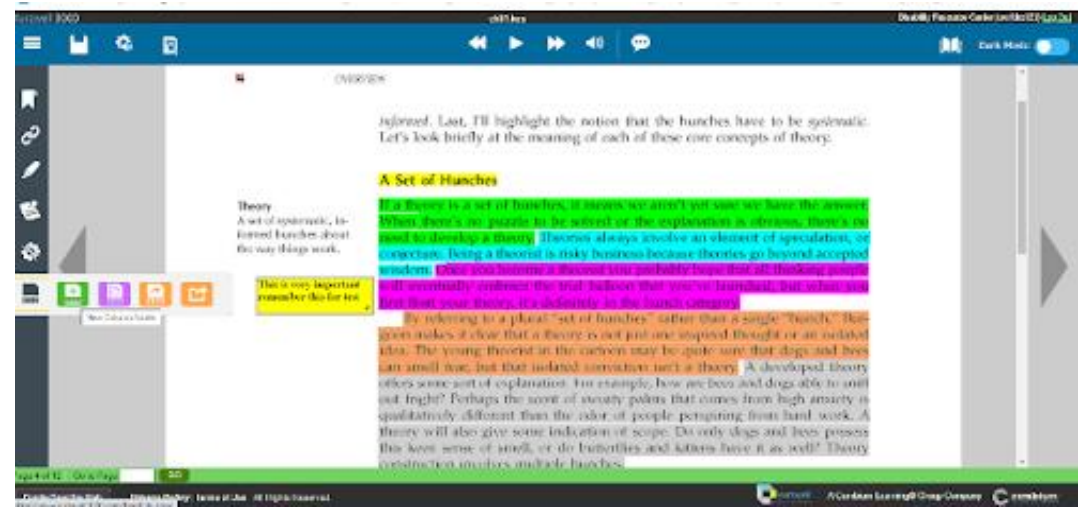

| Kurzweil 3000           |                      |                                                                                   | ch01.kes                                                                                                    | Disability Resource Center (uwrfdrc123) Log Out                                                                                                    |
|-------------------------|----------------------|-----------------------------------------------------------------------------------|----------------------------------------------------------------------------------------------------|----------------------------------------------------------------------------------------------------|
| = 🖬 🤻                   | ۵ 🕈                  |                                                                                   | 📢 🕨 🔶 💬                                                                                                    | 🛄 🛛 Dark Mode 🧊                                                                                                    |
| ₩<br>22<br>1            |                      | Theory<br>A set of systematic, in-<br>formed hunches about<br>the way things work | Let's look briefly at the meaning of each of these con<br>A Set of Hunches<br>If a theory is a set of hunches, it means we aren't ye<br>When there's no puzzle to be solved or the explan-<br>need to develop a theory. Theories always involve ar                                                                                                  | e concepts of theory.                                                                                                    |
| E<br>#                  |                      | This is very important-<br>remember this for test                                 | conjecture. Being a theorist is risky business because t<br>wisdom. Dince you become a theorist you probably h<br>will eventually embrace the trial balloon that you'v<br>/ first float your theory, it's definitely in the hunch cat<br>By referring to a plural "set of hunches" rather<br>goon makes it clear that a theory is not just one insc | teories go beyond accepted<br>per that all thinking people<br>claunched, but where you<br>goor<br>inter thought or an isolated<br>+ 1 1 1 1 1 1 1 1 1 1 1 1 1 1 1 1 1 1 1 |
| Main Ideas              |                      |                                                                                   | Supporting Ideas                                                                                                    | Other                                                                                                    |
| Theory                  |                      |                                                                                   | Hunches                                                                                                    | Facts:                                                                                                    |
|                         |                      |                                                                                   |                                                                                                    |                                                                                                    |
| Page 4 of 12 Go to Page | GO                   |                                                                                   |                                                                                                    |                                                                                                    |
| Enable Read the Web     | Privacy Policy   Tem | ns of Use All Rights Reserved.                                                    |                                                                                                    | Real A Cambium Learning® Group Company 炎 cambium                                                                                                    |

•

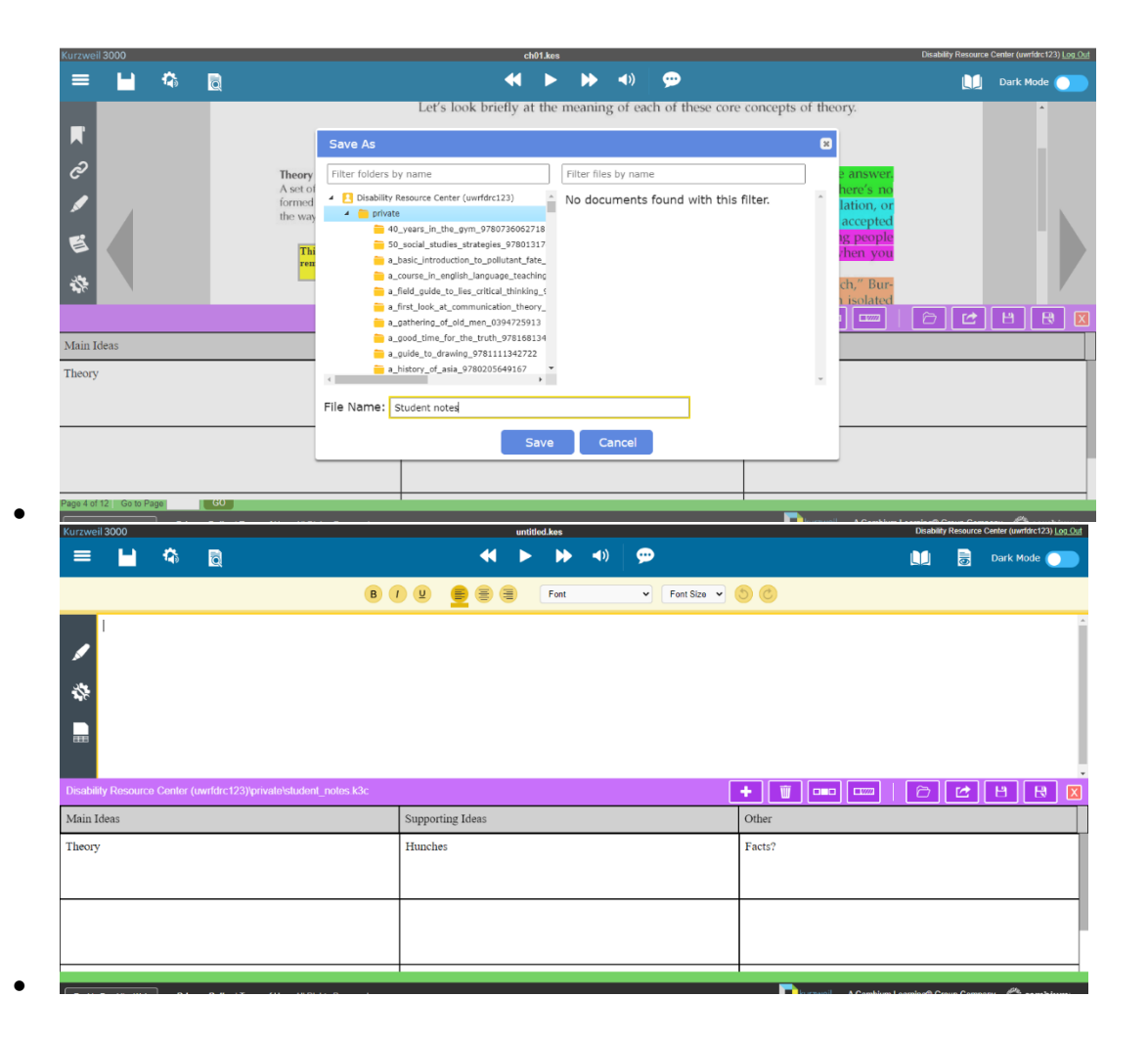

#### **Tips for Reading the Web**

Have you ever got sick of reading emails or reading web pages? I know I have!! Please see the steps below on how to install Kurzweil on your internet browser.

• Go to Google and type in "Kurzweil read the web." You will then click on the first page that comes up.

|                                                                                                    |            | <u>ی</u> |
|----------------------------------------------------------------------------------------------------|------------|----------|
| Shopping Videos Images News i More                                                                                                    | Tools      |          |
| About 2,190,000 results (0.42 seconds)                                                                                                    |            |          |
| Google     https://chrome.google.com - detail - read-the-web - h                                                                                             |            |          |
| Read The Web                                                                                                    |            |          |
| Feb 6, 2023 — <b>Read The Web</b> is free with a subscription to <b>Kurzweil</b> 3000. If you don't have a<br>subscription, sign-up for a 30-day free trial. |            |          |
| People are also asking :                                                                                                    |            |          |
| How do I get Kurzweil to read the Web?                                                                                                    | ~          |          |
| How do I get Kurzwell 3000 to read the Web?                                                                                                    | ~          |          |
| How do I get rid of Kurzweil read the Web?                                                                                                    | ~          |          |
| How do I read a website aloud?                                                                                                    | ~          |          |
|                                                                                                    | - Feedback |          |
| Kurzweil Education                                                                                                    |            |          |
| mtps://www.surzweiedu.com / ties / por / rt ]                                                                                                    |            |          |
| Kurzweil 3000 Read the web Extension for Chrome, Firefox                                                                                                    |            |          |

• This is what it should look like when you click on the web page. Click the button that says "Add to Chrome"

| a chrome web store                                                                                                    | 🔹 zoe.foster@uwrf.edu 🗸 |
|----------------------------------------------------------------------------------------------------|-------------------------|
| Home > Extensions > Read The Web                                                                                                    |                         |
| Read The Web         ⊘ kurzwelledu.com         ★★★★ ★ 50 ○   Accessibility   400.000+ users                                                                                                    | Add to Chrome           |
| Overview Privacy practices Reviews Support Rel                                                                                                    | sted                    |
| Control      Control      Control |                         |
|                                                                                                    | ۲                       |

•

| cnrome web store                 | It can:<br>Read and chance all your data on all websites                                | 🕸 zoe.foster@uwrf.edu 🗸                                                                                                    |
|----------------------------------|-----------------------------------------------------------------------------------------|----------------------------------------------------------------------------------------------------|
| Home > Extensions > Read The Web | Communicate with cooperating native applications           Add extension         Careed | Checking                                                                                                    |
|                                  | ccessibility   400,000-users                                                            |                                                                                                    |
| Overview                         | v Privacy practices Reviews Support                                                     | Related                                                                                                    |
| Contract 1                       |                                                                                         | · with and the second second s |
|                                  |                                                                                         |                                                                                                    |

• After you have added it to Chrome, then click the little puzzle piece icon on the top righthand corner next to the address bar. Then you are going to pin it.

| Tantanan 🖬 🕬 🔮 Tap to Team 👛 My Ber | hiles Biclementer 0                     | and a set of the set of the set o | an 🗴 mayariti 🖌 baara    | ria lantanta                                                                  |     | × - |
|-------------------------------------|-----------------------------------------|----------------------------------------------------------------------------------------------------|--------------------------|-------------------------------------------------------------------------------|-----|-----|
| 😹 chrome web stor                   | ŧ.)                                     |                                                                                                    |                          | Reactor events<br>descriptions previously solution<br>construction (strength) | ×F. |     |
| Istanto y Returnion                 | V Road Tree Mide                        |                                                                                                    |                          | Andrew Andrew Construction                                                    |     | 1   |
|                                     | The Maleir                              |                                                                                                    |                          | CL and association of                                                         |     |     |
| Read                                | The web                                 |                                                                                                    | Ferr                     | OT OL AND DO MON                                                              |     |     |
| () have                             | on Banda annes                          |                                                                                                    |                          | D Herepeterations                                                             |     |     |
|                                     |                                         |                                                                                                    |                          |                                                                               |     |     |
| vend Annat A Vent to So             | €<br>Seactantigeer lact<br>★★★ 0 € 1475 | N<br>hanste Header Hent tot 5<br>***** ei 701                                                                                                    | Feedbilling for Google . | -€<br>biling file.<br>★★★★★ 211                                               |     |     |

• After you pin it, the icon should look like this.

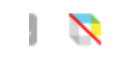

Click on this icon and put in your username and password. Please note that it sometimes takes many tries of clicking on it before it looks like this for some reason.
 For Faculty and Stat... VW-River Falls eSIS... KF Registrar | Universit... KF Navigate UWRF KF Reporting Concerns...

| adit wa    | username         | password | login 🕝 📕   |  |
|------------|------------------|----------|-------------|--|
| Kurzweil 3 | 000 Read the Web |          | Remember Me |  |
|            |                  |          |             |  |

• It acts pretty much the same as the textbook version of it.

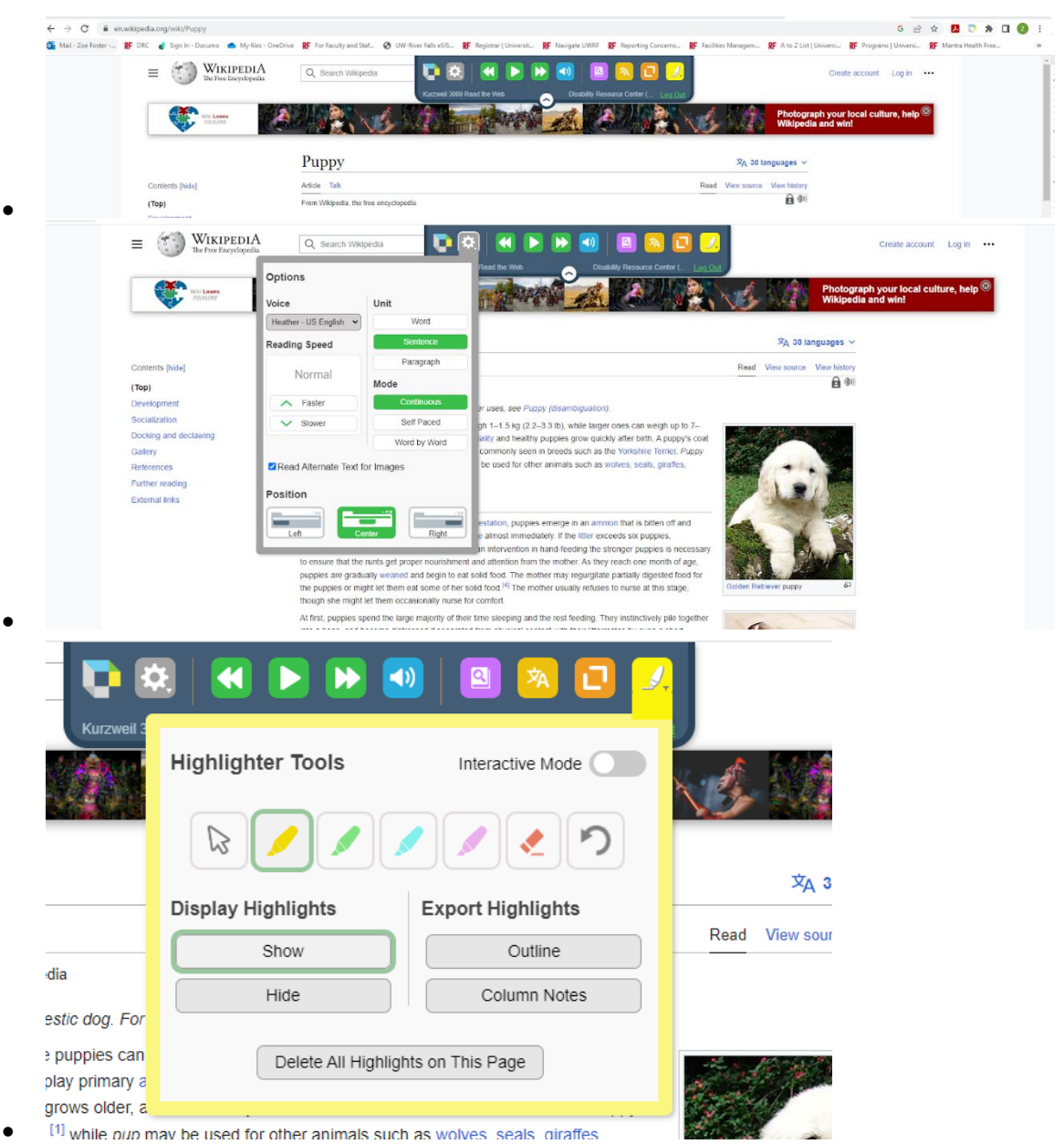

• When you highlight a page and you want to have them as your notes, you will click the button that says "Outline." This will export it into Kurzweil, and it will have the same options to save it

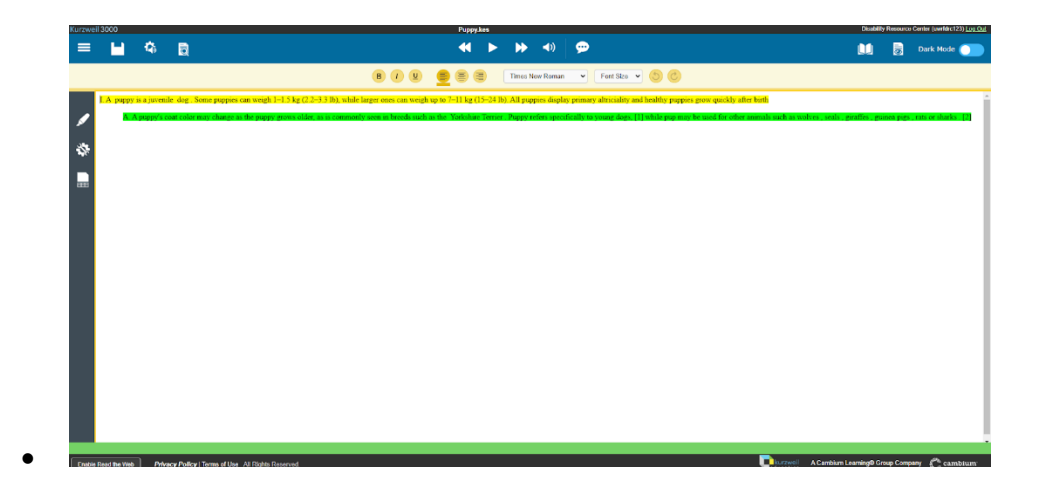

### Need more guidance?

Please note, if you need more guidance, do not hesitate to make an appointment with us as we can walk you through it. To schedule an appointment, please follow through the process listed below or call our office at **715-425-0740**.

#### Schedule an Appointment

- 1. Login to **DRC Connect** using the student Falcon ID (w3xxxxx) and password
- 2. Choose Request for Appointment, left column, and click the designated button
- 3. Select Type of Appointment: Technology Training
- 4. Specify if you prefer to meet In-Person or Virtually
- 5. Select three available time slots. Appointments typically range from 45 minutes to 1 hour. The time slots you choose give the office a general range when you are available.
- 6. Click the **Submit Request** button.
- 7. This process will notify the DRC Office of your request for an appointment.

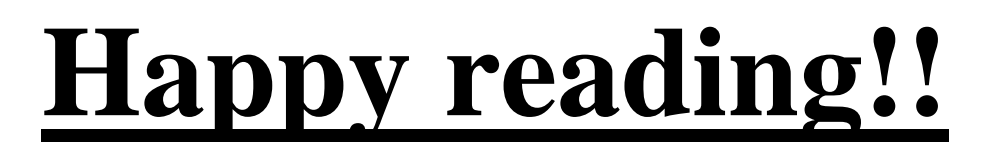